## iVisions Checking Site Student Activity Account Balances – Fund 710

| = 🐝 My Dashbo       | ard    | 1. From you<br>left of "M |
|---------------------|--------|---------------------------|
| Search              |        | Transact                  |
| CellSense           | ~      |                           |
| Common              | $\sim$ |                           |
| General Ledger      | ^      |                           |
| Banking             | >      |                           |
| Budgeting           | >      |                           |
| Chart of Accounts   | >      |                           |
| Journal Adjustments | >      |                           |
| Transaction Inquiry | >      | ← Transaction Inquiry     |
| Utilities           | >      | Account Detail            |
| Reports             | >      | Journal Detail            |
| Configuration       | >      |                           |

 From your Dashboard click on the three horizontal lines to the left of "My Dashboard" to navigate to General Ledger → Transaction Inquiry → Account Detail

2. In the "Account Filter" field, replace the first three question marks with "710" and the second three with your location number. Leave the rest of the question marks as is. In the "Account Type" field select "Expenditure." Click "Apply" to pull up the details of your selection.

| 😑 🐝 Account Detail                    | <b>Q</b> Search          | YukonKoyutekFY2122 -        |
|---------------------------------------|--------------------------|-----------------------------|
| Account Detail                        |                          |                             |
| File Actions Help                     |                          |                             |
| Account Filter<br>710.405.???.??????? | - Budget Control Group   | - Apply                     |
|                                       | Exclude Inactive Accourt | Clear                       |
|                                       | •                        |                             |
| रू र C 🗹 🗆 + 🖍 Q 🗊                    | i≡ → Export To 🔹 🌐       | - \$\$-                     |
| Account Description                   | Account Type             | Active Budget Control Group |
| <u> </u>                              | Ť                        | Ţ [] Ţ Ţ                    |

## iVisions Checking Site Student Activity Account Balances – Fund 710

## 3. The example below is the Koyukuk Student Activity Funds, Location 405.

| Account Detail                              |                                     |                        |              |                           |             |                     |             |             |                |                    |                     | s –                 | ٥     |
|---------------------------------------------|-------------------------------------|------------------------|--------------|---------------------------|-------------|---------------------|-------------|-------------|----------------|--------------------|---------------------|---------------------|-------|
| File Actions Help                           |                                     |                        |              |                           |             |                     |             |             |                |                    |                     |                     |       |
| Account Filter<br>710.405.???.????????????? |                                     | Budget Control Group — |              |                           |             | Apply               |             |             |                |                    |                     |                     |       |
| Account Type EXPENDITURE EXPENDITURE        |                                     |                        | Clear        |                           |             |                     |             |             |                |                    |                     |                     |       |
|                                             |                                     |                        |              |                           | ~           |                     |             |             |                |                    |                     |                     |       |
| रू रू C 🗹 🗌                                 | + 🎤 Q 🗟   :                         | 😑 🔁 Export To 🤜        | ⊞.           | - \$                      |             |                     |             |             |                |                    |                     |                     |       |
| Account                                     | Description                         | Account Type           | Activ        | e Budget<br>Control Group | Budget      | YTD<br>Transactions | Balance     | Encumbrance | Budget Balance | Pre<br>Encumbrance | Pending<br>Invoices | Uncommit<br>Balance | itted |
| ???.???.????????????????????                |                                     | T T                    |              | T                         | T           | Ť                   | Ť           | T           | T              | T                  | T                   |                     | Ŧ     |
| 710.405.700.000000.561                      | STUDENT ACTIVITIES<br>EXPENSES      | S EXPENDITURE          | $\checkmark$ |                           | \$30,171.32 | \$356.34            | \$29,814.98 | \$282.84    | \$29,532.14    | \$985.90           | \$0.00              | \$28,54             | 46.24 |
| 2 710.405.711.000000.561                    | KOYUKUK HEALTHY<br>FUTURES EXPENSES | SEXPENDITURE           |              |                           | \$669.00    | \$0.00              | \$669.00    | \$0.00      | \$669.00       | \$0.00             | \$0.00              | \$66                | 69.00 |
|                                             |                                     |                        |              |                           |             |                     |             |             |                |                    |                     | _                   |       |
|                                             |                                     |                        |              |                           |             |                     |             |             |                |                    |                     |                     |       |
|                                             |                                     |                        |              |                           |             |                     |             |             |                |                    |                     |                     |       |
|                                             |                                     |                        |              |                           |             |                     |             |             |                |                    |                     |                     |       |
|                                             |                                     |                        |              |                           |             |                     |             |             |                |                    |                     |                     |       |
|                                             |                                     |                        |              |                           |             |                     |             |             |                |                    |                     |                     |       |

The detail populated will include Current Budget, YTD Transactions, Encumbrances, Pre-Encumbrances, and any Pending Invoices for each account (should your site have more than one). The far right column shows the Uncommitted Balance for each account and at the very bottom is the combined total of all of your site's Student Activity Accounts.

Location Codes:

- 400 Allakaket
- 402 Hughes
- 403 Huslia
- 404 Kaltag

- 405 Koyukuk
- 407 Minto
- 408 Nulato
- 409 Rampart

- 410 Ruby
- 420 Raven
- 421 Raven Fairbanks
- 423 Raven Anchorage
- 425 Raven Wasilla
- 426 Raven Eagle River
- 427 Raven Delta Junction
- 429 Raven Juneau